## アンケートシステム (Moti b.) の使い方

コンピュータプログラミング I/II/III の授業では,アンケートシステム(Motib.)を使用 します.

(UNIPAや, WebClassのアンケートシステムとは別です.)

| פון איז איז איז איז איז איז איז איז איז איז                      |                                                                                                    |               |    |    |   |   |  |  |  |  |  |
|------------------------------------------------------------------|----------------------------------------------------------------------------------------------------|---------------|----|----|---|---|--|--|--|--|--|
| $\leftarrow$ $\rightarrow$ $\circlearrowright$ $\textcircled{a}$ | www.asp.sie.dendai.ac.jp/aj/2020/c1-2/02.html                                                                | ☆             | ∽≡ | l~ | B |   |  |  |  |  |  |
|                                                                  | <ol> <li>ひとりで先に進ますに、いっしょにやります。</li> <li>説明はたいへん重要です。手を休めて聞きましょう。</li> <li>休憩中と授業中の気持ちの切り替えをしましょう。</li> </ol> |               |    |    |   | ^ |  |  |  |  |  |
|                                                                  |                                                                                                    |               |    |    |   |   |  |  |  |  |  |
| 内容                                                               |                                                                                                    |               |    |    |   |   |  |  |  |  |  |
|                                                                  | テキストのページ                                                                                                    |               |    |    |   |   |  |  |  |  |  |
|                                                                  |                                                                                                    |               |    |    |   |   |  |  |  |  |  |
| 課題・ <b>アン</b> ケー<br>ト                                            |                                                                                                    |               |    |    |   |   |  |  |  |  |  |
|                                                                  | <u>本日のソースコードの提出のページ</u>                                                                                      |               |    |    |   |   |  |  |  |  |  |
|                                                                  | <u>課題・アンケートのページ</u>                                                                                          |               |    |    |   |   |  |  |  |  |  |
|                                                                  |                                                                                                    |               |    |    |   |   |  |  |  |  |  |
| リング                                                              |                                                                                                    |               |    |    |   |   |  |  |  |  |  |
| 学部・研究室                                                           | システムデザイン工学部・情報システム工学科 信号処理応用の                                                                                | <del>昭室</del> |    |    |   | ~ |  |  |  |  |  |

「課題・アンケートのページ」をクリックします.

| 🖻 🗗 דDU/AJ באליב –                             | タ・ブログラミン 👩 TDU AJ Programming G 🗙 🕂 🗸                              |     | _  |   | × |
|------------------------------------------------|--------------------------------------------------------------------|-----|----|---|---|
| $\leftarrow$ $\rightarrow$ O $\textcircled{a}$ | https://mc.asp.sie.dendai.ac.jp/auth/realms/tdu/protocol/openid-co | 7∕≡ | l_ | È |   |
|                                                |                                                                    |     |    |   |   |
|                                                |                                                                    |     |    |   |   |
| Т                                              | DU AJ PROGRAMMING GROUP                                            |     |    |   |   |
|                                                |                                                                    |     |    |   |   |
|                                                |                                                                    |     |    |   |   |
|                                                | 日本語 V                                                              |     |    |   |   |
|                                                | ログイン                                                               |     |    |   |   |
|                                                | ユーザー名                                                              |     |    |   |   |
|                                                | 20AJ000                                                            |     |    |   |   |
|                                                | パスワード                                                              |     |    |   |   |
|                                                | ••••••                                                             |     |    |   |   |
|                                                | パスワードをお忘れですか?                                                      |     |    |   |   |
|                                                |                                                                    |     |    |   |   |
|                                                | ログイン                                                               |     |    |   |   |
|                                                |                                                                    |     |    |   |   |
|                                                |                                                                    |     |    |   |   |

ログインのページが表示されます. ユーザー名と初期のパスワードは,授業で指示します. 入力したら,「ログイン」をクリックします.

| Ē            | <b>€</b> ∃ [  | TDU | ארב נא/ו | ビュータ・ブログラミン 👩 TDU AJ Programming G 🗙 🕂 🗸                               |     | _ |   | ×  |
|--------------|---------------|-----|----------|------------------------------------------------------------------------|-----|---|---|----|
| $\leftarrow$ | $\rightarrow$ | Ö   | வ        | A https://mc.asp.sie.dendai.ac.jp/auth/realms/tdu/login-actions/requir | 5⁄≡ | h | È |    |
|              |               |     |          |                                                                        |     |   |   |    |
|              |               |     |          |                                                                        |     |   |   |    |
|              |               |     |          | TDU AJ PROGRAMMING GROUP                                               |     |   |   |    |
| ×            |               |     |          |                                                                        |     |   |   |    |
|              |               |     |          | 日本語 ٧                                                                  |     |   |   |    |
|              |               |     |          | パスワード更新                                                                |     |   |   |    |
|              |               |     | 7        | アカウントを有効にするにはパスワードの更新が必要です。                                            |     |   |   |    |
|              |               |     |          | 新しいパスワード                                                               |     |   |   |    |
|              |               |     |          |                                                                        |     |   |   |    |
|              |               |     |          | パスワード (確認)                                                             |     |   |   |    |
|              |               |     |          |                                                                        |     |   |   | E. |
|              |               |     |          |                                                                        |     |   |   |    |
|              |               |     |          | 送信                                                                     |     |   |   |    |
|              |               |     |          |                                                                        |     |   |   | ~  |

初めて使用する場合、パスワード更新のページが表示されます.

新しいパスワードを考えて、「新しいパスワード」と「パスワード(確認)」の欄に入力します.

入力したら「送信」をクリックします.

| Ē            | æ [           | TDU     | ארב נאו            | ピュータ・プロ        | グラミン 目         | ] Moti I    | b.         |           | ×       | + \      | ~       |         |        |        |                 | _            |   | × |
|--------------|---------------|---------|--------------------|----------------|----------------|-------------|------------|-----------|---------|----------|---------|---------|--------|--------|-----------------|--------------|---|---|
| $\leftarrow$ | $\rightarrow$ | Ü       | வ                  | 合 htt          | ps://mc.a      | isp.sie.dei | ndai.ac.jp | /qilin/an | swerer, | /questic | onnaire | .vm?cou | 1      | ☆      | դ≜              | l~           | Ŀ |   |
|              | Μ             | 0       | t i                | Ł              | ).             |             |            |           |         |          |         | login   | as : : | 20aj0( | 大軍 00<br>」<br>」 | て太郎<br>ogout |   | ^ |
|              | q             | 2 ( pro | o_2020             | ))             |                |             |            |           |         |          |         |         |        |        |                 |              |   |   |
|              |               | 学籍<br>名 | <del>播号</del><br>前 | 20aj00<br>電大 太 | 0<br>:郎        |             |            |           |         |          |         |         |        |        |                 |              |   |   |
|              |               | プログ     | ラ <b>ム</b> の入      | カ方法は,          | 理解でき           | ましたか        | ·          |           |         |          |         |         |        |        |                 |              | 1 |   |
|              |               | 0       | はい<br>いいえ          |                |                |             |            |           |         |          |         |         |        |        |                 |              |   |   |
|              |               | プログ     | ラムの保               | 存方法は,          | 理解でき           | ましたか        | N          |           |         |          |         |         |        |        |                 |              | 7 |   |
|              |               | 0       | はい<br>いいえ          |                |                |             |            |           |         |          |         |         |        |        |                 |              |   |   |
|              |               | プログ     | ラムのコ               | ンパイルた          | <b>ī法は</b> , 理 | 解できま        | こしたか.      |           |         |          |         |         |        |        |                 |              |   |   |
|              |               | 0       | はい<br>いいえ          |                |                |             |            |           |         |          |         |         |        |        |                 |              |   |   |
|              |               | プログ     | ラムの実               | 行方法は,          | 理解でき           | ましたか        | N          |           |         |          |         |         |        |        |                 |              |   |   |
|              |               | 0       | はい<br>いいえ          |                |                |             |            |           |         |          |         |         |        |        |                 |              |   |   |
|              |               | プログラ    | ラムの修               | 正方法は,          | 理解でき           | ましたか        | N          |           |         |          |         |         |        |        |                 |              |   | ~ |

アンケートのページが表示されます.

アンケートに答えたら、「送信」をクリックします.

「内容の確認」のページが表示されます.

確認したら、「登録」をクリックします.

「登録を完了しました.」が表示されます.